คู่มือการใช้งาน iNLINE Application (CHECK-iN Version 1.3)

- กรณีใช้งานครั้งแรก หรือ เปลี่ยนอุปกรณ์ คลิกที่เมนู "ลงทะเบียน" และกรอกรหัสเข้า ระบบ SO ONLINE และตั้งรหัสผ่านใหม่ โดยไม่จำเป็นต้องเหมือนกันกับระบบ SO ONLINE
- 2. เมื่อลงทะเบียนเรียบร้อย ให้กรอกรหัสผ่านเข้า APP
- 3. คลิกปุ่ม "ถ่ายภาพหน้าร้าน"

| 🛈 🔽 📕 9:54 AM   |  |  |
|-----------------|--|--|
| เช็คอิน         |  |  |
|                 |  |  |
|                 |  |  |
| ถ่ายภาพหน้าร้าน |  |  |
|                 |  |  |
|                 |  |  |

 ระบบต้องใช้ GPS ในการเก็บข้อมูลสถานที่ ณ จุดนั้น ดังนั้นท่านจะต้องเปิดสัญญาณ GPS เสียก่อน หากท่านยังไม่เปิด ระบบจะแจ้งเตือนให้ท่านเปิดสัญญาณ

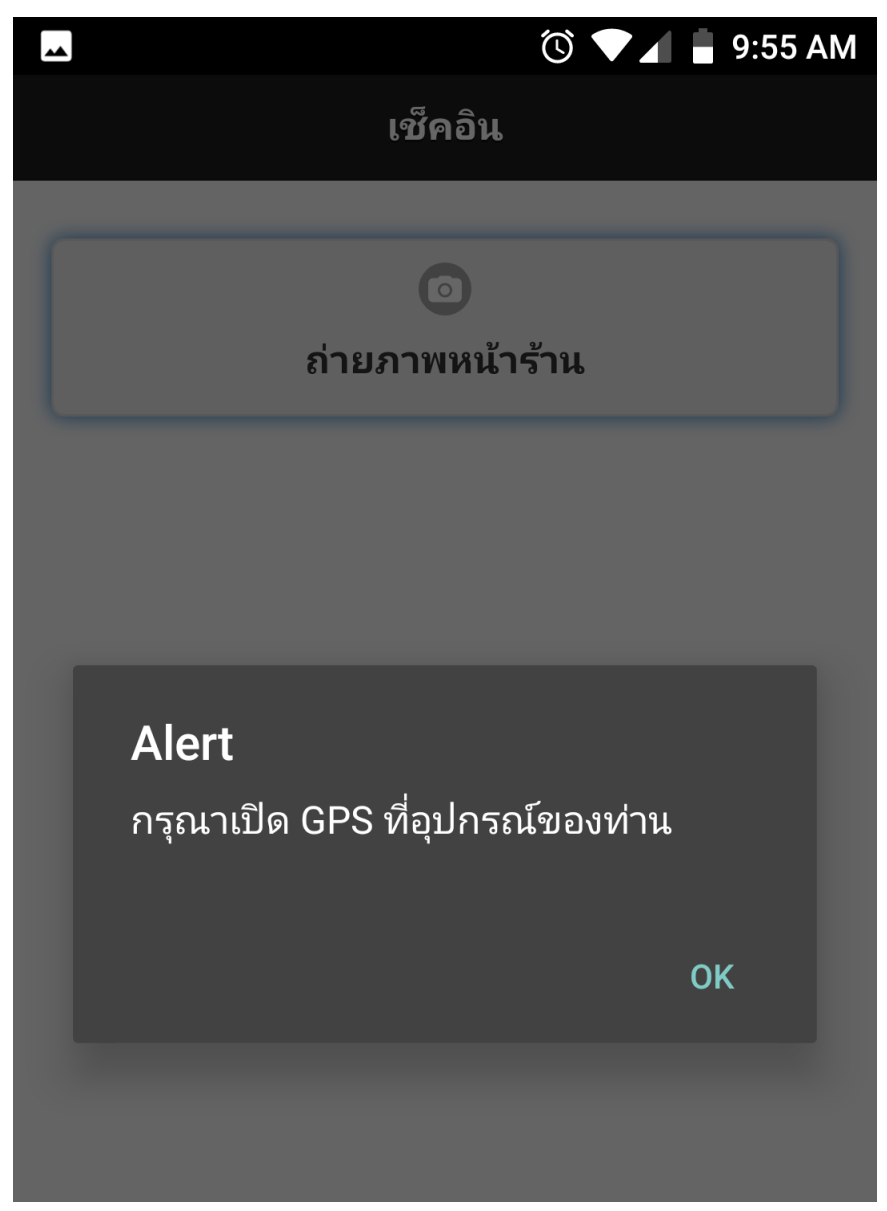

5. เมื่อเปิดสัญญาณ GPS แล้ว ให้คลิกที่ปุ่ม "ถ่ายภาพหน้าร้าน" อีกครั้ง

6. เมื่อถ่ายภาพเรียบร้อย ระบบจะแสดงภาพถ่าย และ พิกัด Latitude และ Longitude ของท่าน

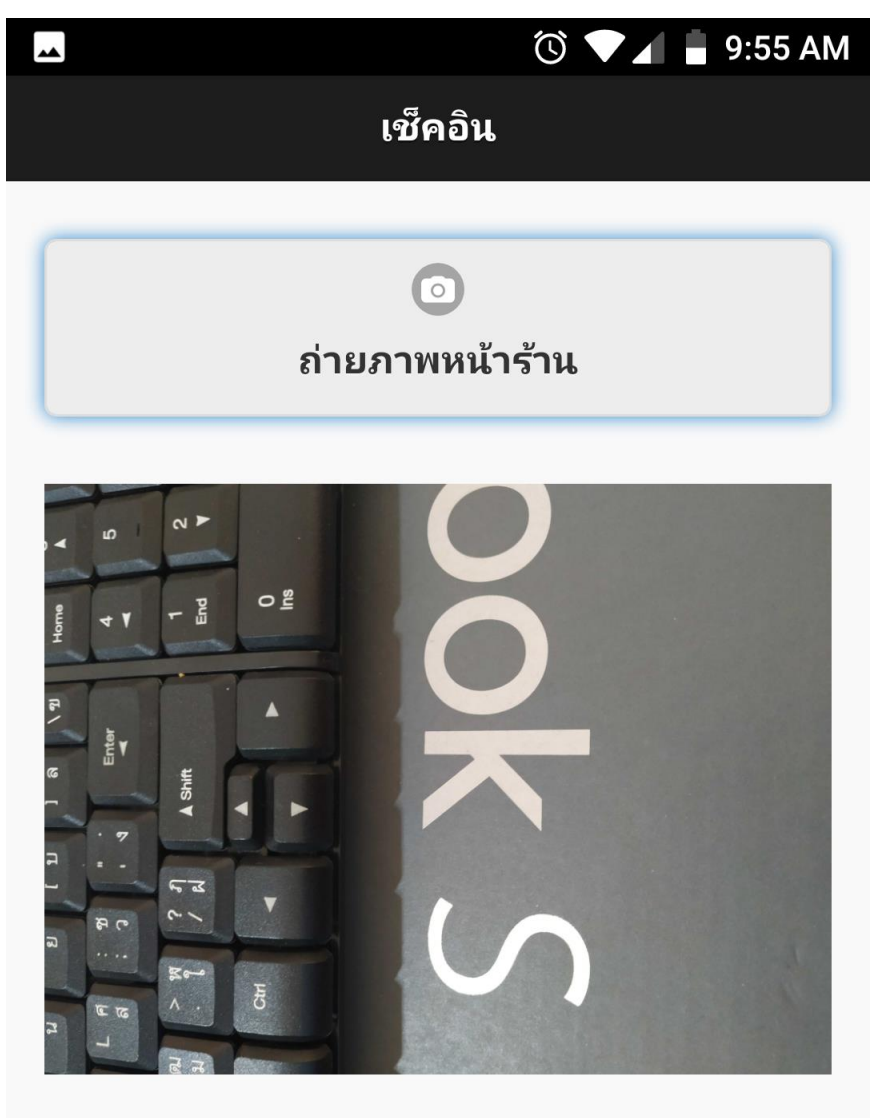

CHECK-IN เรียบร้อย Latitude : 13.9363351 Longitude : 100.72424937 7. ระบบจะทำการบันทึกข้อมูลเข้าระบบ และแสดงผลประวัติย้อนหลังจากล่าสุดย้อนหลังไป

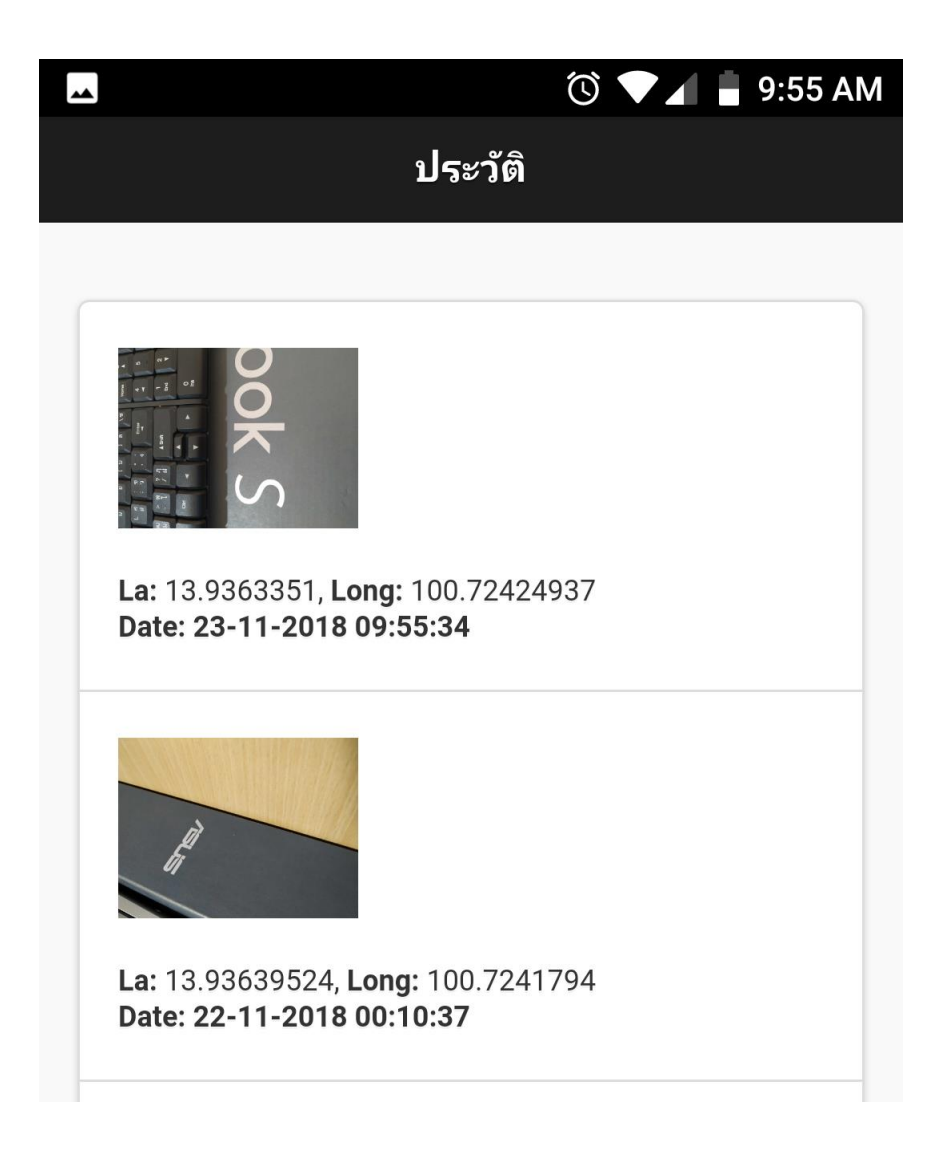

## 8. คลิกที่ปุ่ม "ออกจากระบบ" เพื่อออกจากระบบ

| **                                               | Ŭ ·                                               | 🛡 📕 9:55 AM |
|--------------------------------------------------|---------------------------------------------------|-------------|
|                                                  | ประวัติ                                           |             |
| <b>Ea:</b> 13.9363351,<br><b>Date:</b> 23-11-201 | Long: 100.72424937<br>8 09:55:34                  |             |
| Alert<br>ออกจากระ                                | บบเรียบร้อย                                       | ОК          |
| La: 13.93609277<br>Date: 22-11-201               | 7, <b>Long:</b> 100.72441067<br><b>8 00:10:03</b> |             |
| เปลี่ยนรหัสผ่าน                                  | เช็คอิน                                           | ออกจากระบบ  |
| INLIN                                            | IE NETWORK CO.,                                   | LTD         |
| $\bigtriangledown$                               |                                                   |             |

หมายเหตุ เมนูต่างๆ

- เช็คอิน : ใช้ถ่ายภาพ และ เก็บข้อมูลพิกัด ของร้านค้า
- ประวัติ : ใช้ตรวจสอบประวัติข้อมูลย้อนหลัง
- เปลี่ยนรหัสผ่าน : ใช้เปลี่ยนรหัสผ่าน สำหรับเข้า App
- ออกจากระบบ : ใช้เมื่อต้องการออกจากระบบ